# 熊本高等専門学校 WEB 出願の手引き

令和6年11月22日現在

※この手引きで使用されている画像はイメージです。現在のものとは若干異なることがあります。また、スマートフォン画面では一部見え方が異なります。

※「**出願書類受付期間**」を厳守してください。

|            | WEB 出願期間      | 出願書類受付期間      |
|------------|---------------|---------------|
| 推薦による選抜    | 令和6年12月16日(月) | 令和7年1月6日(月)   |
|            | ~令和7年1月9日(木)  | ~令和7年1月9日(木)  |
| 学力検査による選抜・ | 令和7年1月10日(金)  | 令和7年1月21日 (火) |
| 帰国生徒特別選抜   | ~令和7年1月27日(月) | ~令和7年1月27日(月) |

### 準備していただくもの

 ✓ インターネットに接続されたパソコン、スマートフォン、タブレットなど ※自宅にない場合には、中学校にご相談ください。
 ✓ ブリンター ※自宅にない場合には、コンビニエンスストアを利用するか、中学校にご相談ください。
 ✓ メールアドレス (ログイン ID 登録) ※はじめてログイン ID 登録をされる方のみ ※迷惑メール対策をされている場合は、「e-shiharai.net」の受信を許可してください。
 ※保護者の方のメールアドレスを推奨しています。
 ✓ バスワード (半角英数字 8~16 字) ※忘れないよう、必ず保管してください。
 ✓ 入学検定料+手数料
 ✓ クレジットカード
 ※入学検定料をクレジットカードでお支払いの方のみ

# 手順① WEB 出願サイトにアクセスする

本校ホームページにある「WEB 出願サイト」からアクセスします。

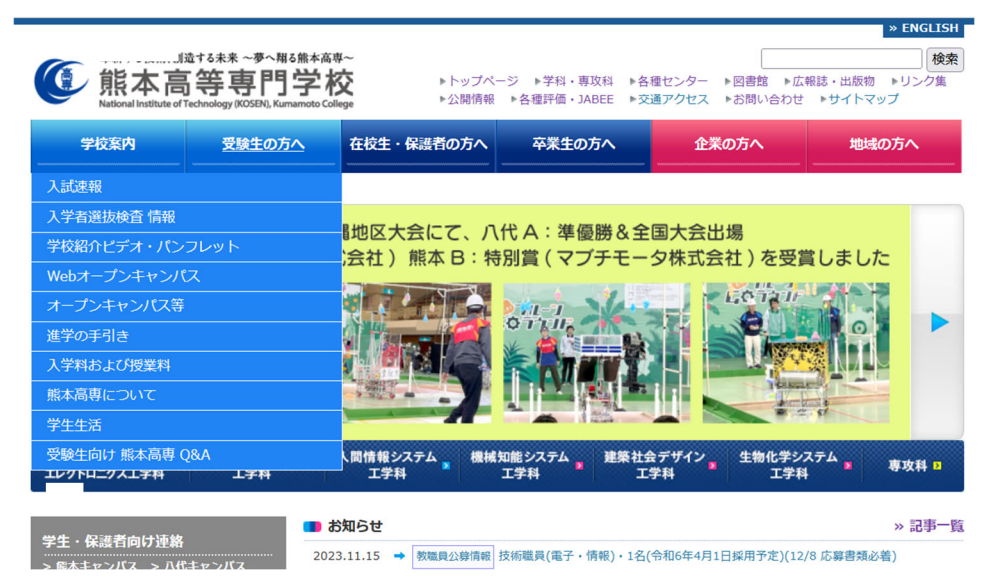

# **手順②** ID を登録する

# 1. はじめての方は、はじめての方はこちらをクリックし、IDを登録してください。 ※オープンキャンパス等のイベントで登録済の方は、手順③にお進みください。

※他校の miraicompass サイトで mcID(共通 ID)として登録された ID をお持ちの方は、手順③にお進みくだ さい。

|                                                                                                    | 学校からのお知らせ                                                                                                    |
|----------------------------------------------------------------------------------------------------|----------------------------------------------------------------------------------------------------|
| 【はじめて手続される方へ】<br>・ ユーザID(メールアドレス)をはじめて登録される方は、下のボタン<br>をクリックしてください。<br>・ miraicompassサイトでmcID(共通ID)として登録された方は、ログ<br>インにお進みください。                                                | 【令和 年度入学者選抜の出願期間】           推薦選抜           令和         ~令和           (Web出願は令和 受付開始)           学力選抜・帰国生徒特別選抜           令和         ~令和           (Web出願は令和 受付開始) |
|                                                                                                    | ※このWEB出願サイトだけでは出願手続は完了しません。出願書類を提出して手<br>結めるエミニオスト 調査書意の完了メールが民まますので、そのメール意信を                                                                                  |
| <ul> <li>【ユーザID登録がお済みの方へ】</li> <li>・登録済みのユーザID (メールアドレス)、パスワードを入力のうえ、「ログイン」をクリックしてください。</li> <li>・メールアドレスの変更を希望される場合は、ログイン後、「メールアドレス変更」より変更してください。</li> <li>メールアドレス</li> </ul> | もって出願手続が完了となります。ただし、本校で出願内容、出願書類をチェッ<br>クレて不備がある場合は、出願を受理できません。<br>【ユーザIDについて】<br>同じユーザIDで2名以上(兄弟姉妹)ご登録される場合は、1人目のログイン後、<br>画面右上メニューの「志願者情報変更」より追加登録することができます。 |
| email                                                                                                    | システムに関するお知らせ                                                                                                    |
| パスワード □ パスワードの伏字解除                                                                                                    | システムからのお知らせはありません                                                                                                    |
| Password                                                                                                    |                                                                                                    |
| ログイン パスワードをお忘れの方はごちら                                                                                                    |                                                                                                    |

2. ID としてご利用いただくご自身の受信可能なメールアドレスを入力し、送信ボタンを押してください。

| 氏本高<br>E-mail送信     バスワー | 等専門字校<br>F登録 〉 パスワート登録完了 〉 志願者情報登録 〉 志願者債報登録 完了 〉                                                                                                    |          |                        |
|--------------------------|----------------------------------------------------------------------------------------------------|----------|------------------------|
| Step1 E-mail送            | 言 (ユーザ登録用確認コード送信)                                                                                                    |          |                        |
|                          | ユーザIDとしてご利用いただくご自身の受信可能なメールアドレスを入力して、「送信」ボタンを押してくだ<br>い。<br>入力されたメールアドレス宛てにユーザ登録用の確認コードを送信します。<br>メールが聞きましたら、メールに民職された確認コードを入力し、バスワード登録(本登録)を行ってくださ<br>(確認コードの有効開間は20分です)<br>※登録いただいたメールアドレスを公開する、または第三者に提供することはぶりません。<br>※ 〔利用規約〕 をご確認いただいたのち、ご利用ください。 | خ<br>۸۰  |                        |
|                          |                                                                                                    |          |                        |
|                          | <ul> <li>人力されたメール/ドレスに、登録売了者の増越メールを法信します。</li> <li>フィーチャー・フォン(進命:ガラケー)は、確認コードお知らセメールの受信はできますが、その後の<br/>お手続きは行えません。インターネットに接続されたパゾコン等でお手続きください。</li> </ul>                                                                                               |          |                        |
|                          | <事前に設定をご確認ください> <ul> <li>ご自身のメールアドレスを、「@e-shiharai.net」からのEメールが受信できるように設定してください。</li> <li>確認コードお知らゼメールにはURLが記載されております。URL付メールが受信できるように設定してください。</li> <li>各キャリアのメール受信設定方法は、こちらでご確認ください。</li> <li>docomo<br/>au</li> <li>SoftBank</li> </ul>              |          |                        |
|                          | メールアドレス xxxx@kumamoto-nct.ac.jp                                                                                                    |          |                        |
|                          | 戻る送信                                                                                                    |          |                        |
|                          | お問合せ                                                                                                    | も よくある質問 | 特商法に基づく表示<br>利用規約 推奨環切 |

3. 入力されたメールアドレス宛てにユーザ登録用の確認コードが届きます。メールに記載された確認コードを入力 し、パスワード登録(本登録)を行ってください。

| ④ 熊本高等専門学校                                                                                                    |                                                                     |
|----------------------------------------------------------------------------------------------------|---------------------------------------------------------------------|
| mail送信 / バスワード登録 /バスワード登録完了 / 志願者情報登録 / 志願者情報登録 /                                                                                                    |                                                                     |
| Step2 パスワード登録画面                                                                                                    |                                                                     |
| ■メール送信が完了しました。(※お手続きはまだ完了しておりません)                                                                                                    |                                                                     |
| 雑認コード入力         確認コード入力         確認コード       xxxxxxxxxxxxxxxxxxxxxxxxxxxxxxxxxxxx                                                                                                    | ※①メールに記載された確認コー<br>ドを入力してください。                                      |
| XXXX <b>④kumamoto.nct-ac.jp</b> ※メールアドレスは小文子に変換されて登録されます。      確認コードお知ら社メールが受信できない方      ⇒ <u>こちら</u> よりテストメールを送信し、受信設定が正しく設定されているかご確認ください。                                                                                                    |                                                                     |
| パスワード入力<br>志願者氏名(カナ) セイ: コウセン メイ: 夕口ウ (金角カナ)<br>生年月日 2007年 v 7月 v 13日 v<br>□ パスワードの状分翻訳                                                                                                    | ※②<br>※②パスワードを設定してくださ<br>い。<br>・文字数は「8 文字以上 16 文字                   |
| パスワード     ・・・・・・・・・・・・・・・・・・・・・・・・・・・・・・・・・・・・                                                                                                    | 以下」<br>・使用出来る文字は「半角英字」                                              |
| <ul> <li>※ 下記の条件を拠点すパ(スワードを設定してください。         <ul> <li>・ 文字数は[85字以上165字以下]ご設定してください。</li> <li>・ 使用できる文字は[14角英子]と「半角数字]です。</li> <li>・ [「14角英子」と「半角数字」の組合せ」て設定してください。</li> <li>・ アルファベットの[大文字と八文字を区別]しています。</li> </ul> </li> <li>※ ユーザIDの有効期限は下記のようになりますので、ご注意ください・             <ul> <li>・ 最終ログイン先が出願サイトの場合 :当年度末まで (20XX/3/31)</li> <li>・ 最終ログイン先が出願サイト以外の場合:当年度末 +1年まで (20XX/3/31)</li> </ul> </li> </ul>                                                                                                    | と「半角数字」<br>・アルファベットの「大文字と小<br>文字を区別」                                |
| mcID(共通ID)登録                                                                                                    |                                                                     |
| mcID (共通ID)として登録する       ● はい ○ いいえ       (1)         mcID (共通ID)とは       下記ロゴマークのついたmiraicompassサイトをご利用になる場合、「はじめての方はごちら」の<br>手続き無しで今回登録するメールアドレス・パスワードをご利用いただけるようになります。<br>mcID (共通ID) にした場合、miraicompass利用校全学校共通のIDとして登録されます。<br>IDと同様に順等真についても、mcID (共通ID) に対して対めのかの登録となりますので、<br>ペンターネット出際の際、学校之どに写真を変更したい方はmcID (共通ID) を「いいえ」として登録してください。<br>mcID (共通ID) へ変更したが方は、マイペーランはり変更が可能です。<br>※共通IDとして登録した国会、学校単位のIDへ変更できませんのでご注意ください。<br>※登録したID以外のご登録の内容(個人債報・ID登録されている学校債報・お申込み内容など) は<br>他の学校に開示されることはありません。 | ※③mclD(共通 ID)として登録<br>すると、他のミライコンパス導<br>入校の ID としても利用するこ<br>とができます。 |
| minacompassとは、学校・受験生の受験・入試をサポートするサービスとして<br>多くの学校でご利用いただいているサービスです。                                                                                                    | ※④登録後、入力されたメールア                                                     |
| ※<br>利用規約を確認し、同意した上で「登録」ボタンを押してください。<br><b>ご同意する</b><br>戻る<br>②<br>章<br>録                                                                                                    | ►レベに豆琢元」仮の確認メー<br>ルが届きます。                                           |
| *<br>miraicompass 特商法に基づく                                                                                                    | 表示                                                                  |

手順③ 出願情報入力

#### 1. 登録したメールアドレス(ID)、パスワードを入力してログインしてください。

#### 🕚 熊本高等専門学校

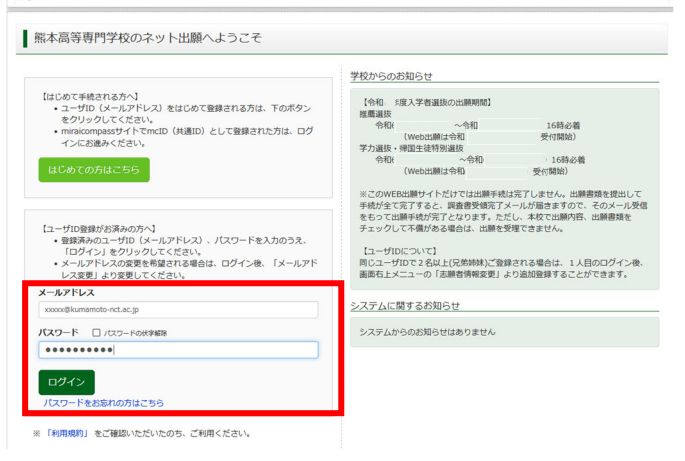

2.「志願者選択」の画面が表示されますので、志願者を選択してください。

| 🕚 熊本高等朝        | 専門学校                                                                                                    |              | ログアウト                  |
|----------------|----------------------------------------------------------------------------------------------------|--------------|------------------------|
| 志願者選択          |                                                                                                    |              |                        |
| 法面対を追加したい方はこちら | <ul> <li>表示音を提択してください。<br/>20プロングクロワ<br/>20次ロジルドで約8</li> <li>ニージガンの有効開始で下記の違う意味されますので、ごと思くたさい。</li> <li>新ドロングへ決定が出出サイトの通う: 1号を素ますこ(2023/211)</li> <li>新ドロングへ決定が出出サイト以外の場合: 1号を素ます(2023/211)</li> </ul> |              |                        |
| Traicompass    | 初期合任先 よ                                                                                                    | 1<br>くある質問 利 | 特蔵法に基づく表示<br>利用規約 雅具環境 |

3.「お知らせ・申込履歴」の画面になりますので、新規申込手続きへをクリックします。

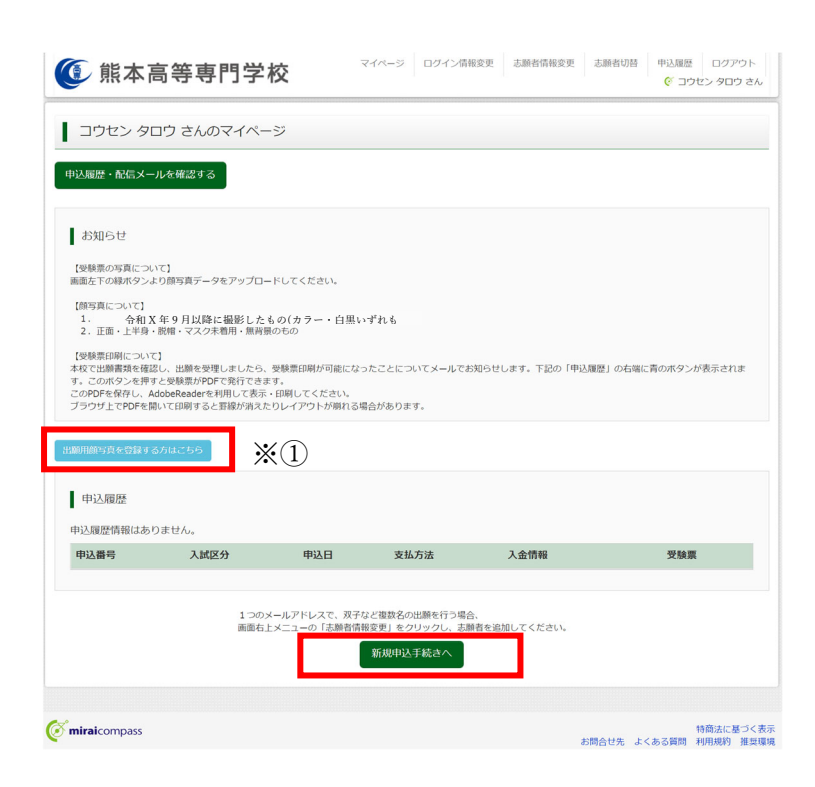

※①出願用顔写真の登録は任意です。顔写真 をアップロードしていただくと、写真票へ の写真の貼付が不要になります。 出願用顔写真を登録する場合は、参考サイ 「顔写真登録方法について」をご参照くだ さい。

#### 4.入試区分を選択します。

※推薦選抜の志願者は、第1志望の学科のあるキャンパス名記載の項目を選択してください。

- 本科 推薦選抜<熊本キャンパス> (申込期間:12/2~1/9)
- 本科 推薦選抜<八代キャンパス> (申込期間:12/2~1/9)
- 本科 学力選抜 (申込期間:12/2~1/27)
- 本科 帰国生徒特別選抜 (申込期間:12/2~1/27)

| 💽 熊本高等専門               |                                             | 志願者情報家 | を更 申込履歴<br>(ぞ コ : | ログアウト<br>ウセン タロウ さん    |
|------------------------|---------------------------------------------|--------|-------------------|------------------------|
| 入試区分選択 出願情報入力 試験       |                                             |        |                   |                        |
| Step1 入試区分選択           |                                             |        |                   |                        |
| 入試区分選択                 |                                             |        |                   |                        |
| 1.200                  | +11 伊莱恩佐ノ紙+ナム、パラン(中13 昭朝・45/4/)             |        |                   |                        |
| (App)                  | 444 11日20日200 (〒2010) 112/ 01/ 1<br>選んでください |        |                   |                        |
|                        | 本科 推薦選抜<熊本キャンパス>(申込期間:12/_~1/_1)            |        |                   |                        |
|                        | 本科 推薦選抜 <八代キャンパス>(申込期間:12/~1/)              | _      |                   |                        |
|                        | 本科 学力選抜(申込期間:12/ ~1/ )                      |        |                   |                        |
|                        | 本科 帰国生徒特別選抜(申込期間:12/ ~1/ )                  |        |                   |                        |
| <b>Ö mirai</b> compass |                                             | お問合せ先  | よくある質問            | 特商法に基づく表示<br>利用規約 推奨環境 |

※入力期間を 12/2 からに設定しています。
WEB 出願ができる期間は募集要項に記載している次の期間です。
本科 推薦選抜<熊本キャンパス>: 12/16~1/9
本科 推薦選抜<八代キャンパス>: 12/16~1/9
本科 学力選抜: 1/10~1/27
本科 帰国生徒特別選抜: 1/10~1/27

#### 5.入試区分を選択し、次へをクリックします。

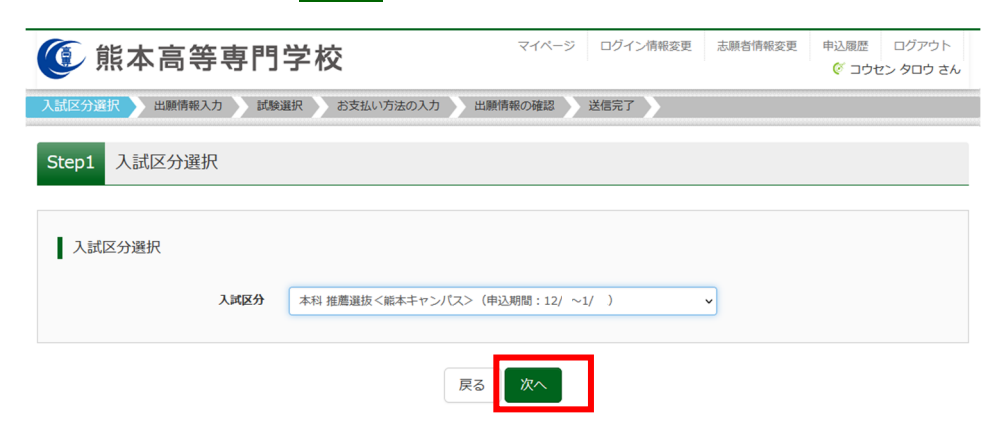

6. 規約同意確認の画面が表示されますので、最後までスクロールして確認し、同意して次へをクリックします。

|                                                               | ×   |       |        |       |       |     |
|---------------------------------------------------------------|-----|-------|--------|-------|-------|-----|
| 規約同意確認(最後までスクロールしてお読みください)                                    |     |       |        |       |       |     |
|                                                               | ^   |       |        |       |       |     |
| 利用期約お上が個人情報の取り扱い                                              |     |       |        |       |       |     |
|                                                               |     |       |        |       |       |     |
| <ul> <li>● 利用規約</li> </ul>                                    |     |       |        |       |       |     |
| 第1条(本規約の範囲)                                                   |     |       |        |       |       |     |
| 本規約は、「インターネット出願(願書出力)サービス」(以                                  |     |       |        |       |       |     |
| 下、「当サイト」といいます。)の利用に閉し、お客様と「当                                  |     |       |        |       |       |     |
| サイト」の連書者である二変総併してS株式翌在(以下、「二<br>芸総研れてら」といいます。)との期の大サービスの利用に明わ |     |       |        |       |       |     |
| る一切の関係に適用されるものとします。                                           |     |       |        |       |       |     |
| 第2条(指定コンビニ、金融機関及びクレジットカード)                                    |     |       |        |       |       |     |
| お客様が「当サイト」で申し込まれた料金の支払いを取り扱う                                  |     |       |        |       |       |     |
| コンビニエンスストア、金融機関及びクレジットカードは以下                                  |     |       |        |       |       |     |
| の通りです。クレジットカードでのお甲込みの場合、決済処理                                  |     |       |        |       |       |     |
| の目動化により、お中込み時に記入されたクレジットカート情<br>設け、泣客旅行会社(CMOペイメントゲートウェイ株式会社主 |     |       |        |       |       |     |
| たは株式会社ペイジェント)のシステムに直接送信され、処理                                  |     |       |        |       |       |     |
| されます。                                                         |     |       |        |       |       |     |
| クレジットカード以外のお申込みの場合、決済代行会社(株式                                  |     |       |        |       |       |     |
| 会社ペイジェント、株式会社セブン-イレブン・ジャパン、                                   |     |       |        |       |       |     |
| GMOペイメントゲートワエイ株式芸任、ワエルネット株式芸<br>24)のシステムに直接送信され、処理されます        |     |       |        |       |       |     |
| セブンーイレブン                                                      |     |       |        |       |       |     |
|                                                               |     | ※ 同意し | ノて次へ は | 、最後まで | スクロール | ~する |
| ファミリーマート                                                      |     |       |        |       |       |     |
| ミニストップ                                                        |     | しんい   | いカベセフ  | トニルたり | * +   |     |
| テイリーヤマサキ セイコーマート                                              |     | とクリ   | ツク じさる | ようになり | より。   |     |
| ビー コーマー に<br>ペイジー対応金融機関                                       |     |       |        |       |       |     |
| ネット市業銀行サイト (PauPau銀行 ヤブン銀行 座王銀行                               | ~   |       |        |       |       |     |
|                                                               |     |       |        |       |       |     |
| 同意しない 同意し                                                     | て次へ |       |        |       |       |     |
|                                                               |     |       |        |       |       |     |

7. 志願者情報を入力してください。

※ 必須 の項目についてはすべて入力あるいは選択してください。

| 入試区分選択                                                                   |                  |                                       |             |                        |             |
|--------------------------------------------------------------------------|------------------|---------------------------------------|-------------|------------------------|-------------|
| Step2 出願情報入力                                                             |                  |                                       |             |                        |             |
| ■志願者情報に登録されている項目が自動で<br>画面上部のメニュー「志願者情報変更」から                             | セットされ<br>登録内容を   | 1ています。<br>⊱修正できます。                    |             |                        |             |
| お知らせ<br>・当サイトで対応できない漢字は、質問項<br>致しますので、予めご了承ください。<br>・ミドルネームがある場合は「名」の欄には | 目「外字(  <br>記入してく | <b>1字)</b> 有無」を「有」と選択のうえ、<br>ださい。     | 簡易字体に置き     | 換えて入力してください。正式な漢字は、    | ご入学後よりお取り扱い |
|                                                                          |                  |                                       |             |                        |             |
| 志願者情報入力                                                                  |                  |                                       |             |                        |             |
| 志願者氏名(漢字) 必須                                                             | 姓:               | 高専                                    | 名:          | 太郎                     | (全角)        |
| 志願者氏名(カナ) 必須                                                             | セイ:              | コウセン                                  | メイ:         | タロウ                    | (全角力ナ)      |
| 外字(旧字)有無 ぬ須                                                              | ◎ なし             | ○ あり                                  |             |                        |             |
| 生年月日 必須                                                                  | 2007年            | = ~ 7月 ~ 13日                          | ~           |                        |             |
| 住所                                                                       | □ 海外0            | D方はチェック                               |             |                        |             |
| 郵便番号 必須                                                                  | 861110           | 12 住所検索 (半角                           | 数字:ハイフンなし7桁 | 0                      |             |
| 都道府県 必須                                                                  | 熊本県              | ~                                     |             |                        |             |
| 市区町村後額                                                                   | 合志市              |                                       | (全角         | a:(例)○○市)              |             |
| 町名・番地 移演                                                                 | 須屋265            | 59-2                                  | (全角         | i:(例)○○1-1-1)          |             |
| 建物名・部屋番号                                                                 | 例)00             | マンション101                              | (金角         | i:(例)〇〇マンション101)       |             |
| 電話番号 必須                                                                  | 096              | - 242 - 6197                          | (半角数字)      |                        |             |
| 出身学校(中等教育学校はその他を選                                                        | 熊本県              |                                       |             |                        |             |
| 択し入力) 参須                                                                 |                  |                                       |             |                        |             |
|                                                                          | 合志市              | ◇                                     |             |                        |             |
| その他の学校                                                                   |                  | L L L L L L L L L L L L L L L L L L L | 記リストに無い場合は  | :、「その他」を選択し、入力してください。) |             |

8. 志望学科に関する情報は、選択した入試区分によって入力する項目が異なります。区分ごとにご説明します。

#### 8-1 本科推薦選抜<熊本キャンパス>

|                                          | 推薦選抜志望学科について、第一志望のキャンパスが熊本の方は第<br>二志望まで選択可能です。なお、第二志望がない場合は「第二志望<br>なし」を必ず選択してください。                                                                                                    |            |
|------------------------------------------|----------------------------------------------------------------------------------------------------|------------|
| 推薦選抜第一志望学科 必須                            | <b>遥</b> んでください ~                                                                                                    | *1         |
| 推薦選抜第二志望学科 🛷                             | 遥んでください                                                                                                    |            |
| 推薦選抜で不合格となった場合の学力選抜 又は帰国生徒特別<br>選抜受験希望有無 | <ul> <li>学力選抜を希望する</li> <li>帰国生徒特別選抜を希望する</li> <li>希望しない</li> </ul>                                                                                                    | *2、*6      |
|                                          | <ul> <li>&lt;推薦選抜で不合格となった場合の受験希望有無で「学力選抜を希望する」を選択した方へ&gt;</li> <li>・学力選抜の受験地を選択してください。「最寄り地等」は事前相談を経て最寄り地等受験が認められた方のみ選択できます。</li> <li>・「最寄り地等」を選択した方は、学力選抜の最寄り地会場に「会場略称」を入力してください。「会場略称」は、会場一覧で確認してください。</li> <li>・志望学科は6学科の中から第三志望まで入力可能です。</li> <li>・推薦選抜の志望順位と学力選抜の志望順位は異なっていても構いません。</li> <li>べ推薦選抜で不合格となった場合の受験希望有無で「帰国生徒特別選抜を希望する」を選択した方へ&gt;</li> <li>・労力選抜の受験地では、「志願する学科のあるキャンパス」を選択してください。</li> <li>・同じキャンパス内の学科から第二志望まで入力可能です。</li> <li>・推薦選抜で志望したキャンパスから異なっていても構いません。</li> <li>・第二記望したキャンパスから異なっていても構いません。</li> <li>・第二記望したキャンパスから異なっていても構いません。</li> <li>・第二記望した「第三志望なし」を選択してください。</li> <li>・学力選抜の受験地では、「該当なし」を選択してください。</li> <li>・学力選抜又は、帰国生徒特別選抜 第一志望学科から第三志望学科のに、第一志望なしから第三志望なしを選択してください。</li> </ul> |            |
| 学力選抜の受験地 必須                              | 逼んでください ◆                                                                                                    | *3、*7      |
| 学力選抜の最寄り地等受験会場<br>(事前相談した方のみ入力)          |                                                                                                    | *4         |
| 学力選抜又は帰国生徒特別選<br>抜第一志望学科 参 3             | 遥んでください     ✓                                                                                                    | *5, *8     |
| 学力選抜又は帰国生徒特別選<br>抜第二志望学科  参 須            | 遥んでください     ✓                                                                                                    |            |
| 学力選抜又は帰国生徒特別選<br>抜第三志望学科 2021            |                                                                                                    | <b>※</b> ⑨ |

※①第一志望、第二志望の学科を選択してください。第二志望がない場合は、「第二志望なし」を選択してく ださい。

【推薦選抜で不合格となった場合に学力選抜を希望する場合】

※②「学力選抜を希望する」を選択してください。

※③学力選抜の希望する受験地を選択してください。

※④最寄り地等受験が認められている人は、最寄り地等受験会場の略称を記入してください。

※⑤第三志望までの学科を選択してください。第二志望、第三志望がない場合は、「第二志望なし」、「第三志

望なし」を選択してください。

【推薦選抜で不合格となった場合に帰国生徒特別選抜を希望する場合】

※⑥「帰国生徒特別選抜を希望する」を選択してください。

※⑦志望学科のある受験地を選択してください。

※⑧同じキャンパスの中から第一志望と第二志望の学科を選択してください。第二志望がない場合は「第二 志望なし」を選択してください。

※⑨第三志望は、「第三志望なし」を選択してください。

#### 8-2 本科推薦選抜<八代キャンパス>

| 推薦選抜第一志望学科 必須                                     | 選んでください ✓                                                                                                    | <b>※</b> ① |
|---------------------------------------------------|----------------------------------------------------------------------------------------------------|------------|
| 推薦選抜で不合格となった場合<br>の学力選抜又は帰国生徒特別<br>選抜受験希望有無 233   | <ul> <li>今力選抜を希望する</li> <li>帰国生徒特別選抜を希望する</li> <li>希望しない</li> </ul>                                                                                                    | *2, *6     |
|                                                   | <推薦選抜で不合格となった場合の受験希望有無で「学力選抜を希望する」を選択した方へ> ・学力選抜の受験地を選択してください。「最寄り地等」は事前相該を経て最寄り地等受験が認められた方のみ選択できます。 ・「最寄り地等」を選択した方は、学力選抜の最寄り地会場に「会場略称」を入力してください。「会場略称」は、会場一覧で確認してください。 ・志望学科は6学科の中から第三志望まで入力可能です。 ・推薦選抜の志望順位と学力選抜の志望順位は異なっていても構いません。 <推薦選抜で不合格となった場合の受験希望有無で「帰国生徒特別選抜を希望する」を選択した方へ> ・学力選抜の受験地では、「志願する学科のあるキャンパス」を選択してください。 ・同じキャンパス内の学科から第二志望まで入力可能です。 ・推薦選抜で示合格となった場合の受験希望有無で「希望しない」を選択してください。 ・第二志望では、「第三志望なし」を選択してください。 く推薦選抜で不合格となった場合の受験希望有無で「希望しない」を選択した方へ> ・学力選抜の受験地では、「該当なし」を選択してください。 ・学力選抜の受験地では、「該当なし」を選択してください。 ・学力選抜の受験地では、「該当なし」を選択してください。 ・学力選抜の受験地では、「該当なしを選択してください。 |            |
| 学力選抜の受験地の通                                        | 違んでください ◆                                                                                                    | *3、*7      |
| 学力選抜の最寄り地等受験会場<br>(事前相談した方のみ入力)                   |                                                                                                    | <b>※</b> ④ |
| 学力選抜 又は 帰国生徒特別選<br>抜 第一志望学科 <mark>必須</mark>       | <b>遥</b> んでください <b>~</b>                                                                                                    | *5, *8     |
| 学力選抜 又は 帰国生徒特別選<br>抜 第二志望学科 <mark> &amp; 3</mark> | <b>逼んでください</b>                                                                                                    |            |
| 学力選抜又は帰国生徒特別選<br>抜第三志望学科 の2                       | <b>遥</b> んでください ~                                                                                                    | <b>※</b> ⑨ |

※①第一志望の学科を選択してください。

【推薦選抜で不合格となった場合に学力選抜を希望する場合】

※②「学力選抜を希望する」を選択してください。

※③学力選抜の希望する受験地を選択してください。

※④最寄り地等受験が認められている人は、最寄り地等受験会場の略称を記入してください。

※⑤第三志望までの学科を選択してください。第二志望、第三志望がない場合は、「第二志望なし」、

「第三志望なし」を選択してください。

【推薦選抜で不合格となった場合に帰国生徒特別選抜を希望する場合】

※⑥「帰国生徒特別選抜を希望する」を選択してください。

※⑦志望学科のある受験地を選択してください。

※⑧同じキャンパスの中から第一志望と第二志望の学科を選択してください。第二志望がない場合

は「第二志望なし」を選択してください。

※⑨第三志望は、「第三志望なし」を選択してください。

## 8-3 本科学力選抜

| 在籍卒業区分 必須                       | 違んでください                                                                 | v                                                                                                    | *1 |
|---------------------------------|-------------------------------------------------------------------------|----------------------------------------------------------------------------------------------------|----|
| 在籍卒業区分でその他選択の場<br>合はこちらへ入力      |                                                                         |                                                                                                    |    |
|                                 | 受験会場は、出願書類な<br>事前相談を経て最寄り地<br>寄り地等受験会場(事前<br>されている「会場略称」<br>※会場一覧をクリックす | を提出したキャンパスになります。ただし、<br>地等受験が認められた人は、「学力選抜の最<br>前相談した方のみ入力)」へ会場一覧に記載<br>  を入力してください。<br>すると別のタブで開きます。 |    |
| 学力選抜の最寄り地等受験会場<br>(事前相談した方のみ入力) |                                                                         |                                                                                                    | *2 |
|                                 | ・6学科の中から第三記                                                             | 志望まで入力可能です。                                                                                           |    |
| 学力選拔第一志望学科 🕺 🛪                  | 選んでください                                                                 | ~                                                                                                    | *3 |
| 学力選拔 第二志望学科 2021                | 違んでください                                                                 | ~                                                                                                    |    |
| 学力選抜第三志望学科                      | 選んでください                                                                 | v                                                                                                    |    |

※①在籍卒業区分を選択してください。

※②最寄り地等受験が認められている人は、最寄り地等受験会場の略称を記入してください。

※③第三志望までの学科を選択してください。第二志望、第三志望がない場合は、「第二志望なし」、「第三志 望なし」を選択してください。

#### 8-4 本科帰国生徒特別選抜

| 在籍卒業区分。必須                  | 躍んでください                                        | *1 |
|----------------------------|------------------------------------------------|----|
| 在籍卒業区分でその他選択の場<br>合はこちらへ入力 |                                                |    |
|                            | ※帰国生徒特別選抜志望学科は、志望したキャンパス内の学科で第<br>二志望まで選択できます。 | 5  |
| 帰国生特別選抜第一志望学科              | 選んでください ✓                                      | *2 |
| 帰国生特別選抜第二志望学<br>科 303      | <b>選んでください</b>                                 |    |

※①在籍卒業区分を選択してください。

※②同じキャンパスの中から第一志望と第二志望の学科を選択してください。第二志望がない場合は「第二 志望なし」を選択してください。

# 9. 保護者情報を入力し、試験選択画面へをクリックします。

| 保護者氏名(漢字) 必须      | 姓: 高専             | 名:              | ß           | (全角)  |
|-------------------|-------------------|-----------------|-------------|-------|
| 保護者氏名(カナ) 必須      | セイ: コウセン          | X1: 13          | チロウ         | (全角力: |
|                   | ※住所が志願者と異なる場合のみ入  | b               |             |       |
| 住所(志願者と異なる場合のみ入力) | □ 海外の方はチェック       |                 |             |       |
| 郵便番号              | 1234567 住所検索      | (半角数字:ハイフンなし7桁) |             |       |
| 都道府県              | 選んでください 🗸         |                 |             |       |
| 市区町村              | 例)00市             | (金角:(例)         | 00市)        |       |
| 町名・番地             | 例)001-1-1         | (金角:(例))        | 001-1-1)    |       |
| 建物名・部屋番号          | 例)00マンション101      | (金角:(例)         | 00マンション101) |       |
| 緊急連絡先(携帯電話など) 必須  | 080 - 1234 - 5674 | 8 (半角数字)        |             |       |

10. 試験選択画面は選択した入試区分によって選択する項目が異なります。区分ごとにご説明します。

10-1 本科推薦選抜<熊本キャンパス> または 本科推薦選抜<八代キャンパス>

| tep3 試験選択                      |                                   |      |      |    |
|--------------------------------|-----------------------------------|------|------|----|
|                                |                                   |      |      | -  |
| お知らせ                           |                                   |      |      |    |
| 00000                          |                                   |      |      |    |
| 出願書類は、志望学科のあるキャン               | パスに提出してください。                      |      |      |    |
| <能本キャンパス><br>たれる信エレクトロークマエ党利   |                                   |      |      |    |
| 情報通信エレジトロニジスエチ科<br>制御情報システム工学科 |                                   |      |      |    |
| 人間用報ン人テム上子科                    |                                   |      |      |    |
| <ハ代キャンバス><br>機械知能システム工学科       |                                   |      |      |    |
| 建築社会デザイン工学科<br>生物化学システム工学科     |                                   |      |      |    |
|                                |                                   |      |      |    |
| 試験検索                           |                                   |      |      |    |
| 出願する試験を検索し、画面中段の               | )選択ボタンを押してください。                   |      |      |    |
| 入試区分                           | 本科 推薦選抜 <能本キャンパス>                 |      |      |    |
| 試験日                            | 1月 日                              | ~    |      |    |
| 検索された試験                        |                                   |      |      |    |
| 入試区分                           | 試験名                               | 試験日  | 選択   |    |
| 本科 推薦選抜 <熊本キャンパス>              | 本科 推薦選抜 出願書類提出先/受験会<br>場: 熊本キャンパス | 1月 日 | ≫ 遥沢 | *1 |
|                                |                                   |      |      |    |

※①表示されている「入試区分」・「試験名」・「試験日」を確認し、 選択 をクリックします。

## 10-2 本科学力選抜

| tep3 試験選択                                                            |                                                              |          |                   |     |    |            |
|----------------------------------------------------------------------|--------------------------------------------------------------|----------|-------------------|-----|----|------------|
| お知らせ                                                                 |                                                              |          |                   |     |    |            |
| 出願書類提出先は、受験会場とし <sup>-</sup><br>第一志望にしている学科のあるキ・<br>※最寄り地等を選択した人の出願行 | て希望するキャンパスを選択してください。<br>ァンパスとは限りません。<br>書類提出先は、第一志望学科のあるキャン/ | ペス(熊本、八イ | <del>て</del> )です。 |     |    |            |
| 試験検索                                                                 |                                                              |          |                   |     |    |            |
| 出願する試験を検索し、画面中段の                                                     | D選択ボタンを押してください。                                              |          |                   |     |    |            |
| 入試区分                                                                 | 本科 学力選抜                                                      |          |                   |     |    |            |
| 試験日                                                                  | 2月 日                                                         | ~        | $\times$ 1        |     |    |            |
| 出願書類提出先と受験地                                                          | 八代キャンパス ~                                                    |          | ₩2),              | ₩3) |    |            |
| 検索された試験                                                              |                                                              |          |                   |     |    |            |
| 入試区分                                                                 | 試験名                                                          | 試験日      |                   | 選択  |    |            |
| 本科 学力選抜                                                              | 本科 学力選抜 出願書類提出先/受験会場:八代キャンパス                                 | 2月 日     |                   |     | 選択 | <b>X</b> ( |
|                                                                      |                                                              |          |                   |     |    |            |

※①試験日を選択してください。

※②出願書類提出先と受験地では、希 望する受験会場を選択してくださ い。

【最寄り地等受験を希望する場合】 ※③第一志望の学科に応じて、「出願 書類提出先:熊本 受験地:最寄り 地」または「出願書類提出先:八代 受験地:最寄り地」を選択してくだ さい。

※④検索された試験が表示されますので、「入試区分」・「試験名」・「試験日」を確認し、選択をクリックします。

### 10-3 本科帰国生徒特別選抜

| Step3                                                                                                    | 试験選択                                                        |                             |             |      |            |    |    | *  |
|----------------------------------------------------------------------------------------------------|-------------------------------------------------------------|-----------------------------|-------------|------|------------|----|----|----|
|                                                                                                    |                                                             |                             |             |      |            |    |    | *  |
| お知らt                                                                                                    | ±                                                           |                             |             |      |            |    |    |    |
| 出願書類提出                                                                                                    | 先と受験地は志望学科                                                  | のあるキャンパスを選択し                | してください。     |      |            |    |    |    |
| < <p>&lt;&lt;</p> << 紙本キャン 情報通信 <th>パス&gt;<br/>ウトロニクス工学科<br/>テム工学科<br/>テム工学科<br/>パス&gt;<br/>テム工学科<br/>イン工学科</th> <th></th> <th></th> <th></th> <th></th> <th></th> <th></th> <th>*</th> | パス><br>ウトロニクス工学科<br>テム工学科<br>テム工学科<br>パス><br>テム工学科<br>イン工学科 |                             |             |      |            |    |    | *  |
| 生物化学シス                                                                                                    | テム工学科                                                       |                             |             |      |            |    |    |    |
| 試験検索                                                                                                    | Ide                                                         |                             |             |      |            |    |    |    |
| 出願する試験                                                                                                    | を検索し、画面中段の                                                  | 選択ボタンを押してくだる                | <b>さ</b> し、 |      |            |    |    |    |
|                                                                                                    | 入武区分                                                        | 本科 帰国生徒特别選拔                 |             |      |            |    |    |    |
|                                                                                                    | 試験日                                                         | 2月 日                        |             | ~    | $\times 1$ |    |    |    |
| 出願言                                                                                                    | 書類提出先と受験地                                                   | 熊本キャンパス                     | ~           |      | *2         |    |    |    |
| 検索された試                                                                                                    | 験                                                           |                             |             |      |            |    |    |    |
| 入試区分                                                                                                    |                                                             | 試験名                         |             | 試験日  |            | 選択 |    |    |
| 本科 帰国生徒                                                                                                    | 走特別選抜                                                       | 本科 帰国生徒特別選抜<br>験会場: 熊本キャンパス | 書類提出先/受     | 2月:日 |            | >  | 遥択 | ₩3 |

※①試験日を選択してください。

※②出願書類提出先と受験地は、志望 学科のあるキャンパスを選択してく ださい。

※③検索された試験が表示されますの
 で、「入試区分」・「試験名」・「試験日」
 を確認し、選択 をクリックします。

11. 現在選択中の試験の欄に、試験が表示されていることを確認してください。出願情報の確認のため、 保存して 中断する をクリックします。

※「お支払い画面へ」には進まないでください。「申込内容確認書」の印刷を続けて行います。

| 人武区分                                                                          | 試験名                                          | 試験日                                | 選択解除                        |
|-------------------------------------------------------------------------------|----------------------------------------------|------------------------------------|-----------------------------|
| 本科 推薦選抜 <熊本キャンパス>                                                             | 本科 推薦選抜 出願書類提出先/受験会<br>場: 熊本キャンパス            | 1月 日                               | <b>暹択解除</b>                 |
|                                                                               |                                              |                                    |                             |
| 申込済試験                                                                         |                                              |                                    |                             |
| 入試区分                                                                          | 試験名                                          | 試験日                                |                             |
|                                                                               |                                              |                                    |                             |
| お知らせ                                                                          |                                              |                                    |                             |
|                                                                               |                                              |                                    |                             |
| 【注音】                                                                          |                                              |                                    |                             |
| 【注意】<br>「お支払い画面」を選択せずに、                                                       | 「保存して中断する」を選択してください。                         | マイページより、「申込内容確認                    | 書」を印刷し、中学校の先生               |
| 【注意】<br>「お支払い画面」を選択せずに、<br>に確認してもらってください。                                     | 「保存して中断する」を選択してください。                         | マイページより、「申込内容確認                    | 書」を印刷し、中学校の先生               |
| 【注意】<br>「お支払い画面」を選択せずに、<br>に確認してもらってください。<br>「申込内容確認書」により入力内容の支払い手続きに進んでください。 | 「保存して中断する」を選択してください。<br>『に誤りがないか確認後、マイページの「続 | マイページより、「申込内容確認<br>きから」をクリックして、「お支 | 書」を印刷し、中学校の先生 法い画面」を選択して検定料 |

## 12. 申し込み情報の保存が完了したら、以下の画面が表示されます。

| ① 熊本高等専門学校               | マイページ ログイン情報変更 | 志願者情報変更 志願者切替 | <ul> <li>         ・         ・         ・</li></ul> |
|--------------------------|----------------|---------------|---------------------------------------------------|
| 申込情報保存完了                 |                |               |                                                   |
| 申込情報を保存しました              |                |               |                                                   |
| 申込を再開する場合はマイページよりお願いします。 |                |               |                                                   |
|                          | マイページへ ログアウト   |               |                                                   |

# 手順④ 申込内容確認書の印刷

1. マイページを表示します。手順③から引き続き操作する場合は、マイページへをクリックします。 ※手順③の後、ログアウトした場合は、再度ログインしてマイページを表示してください。

| ④ 熊本高等専門学校               | マイページ ログイン情報変更 志願者情報変更 志願 | <ul> <li>諸切替</li> <li>申込履歴</li> <li>ログアウト</li> <li></li></ul> |
|--------------------------|---------------------------|---------------------------------------------------------------|
| 申込情報保存完了                 |                           |                                                               |
| 申込情報を保存しました              |                           |                                                               |
| 中心を呼用する物白はマイバーンよりの願いしよす。 | マイページへ                    |                                                               |

2. 申し込み履歴の中から入試区分を確認し、申込確認をクリックします。

| 由)) 문 <del>대</del> |                       |      |          |          |      |               |         |
|--------------------|-----------------------|------|----------|----------|------|---------------|---------|
| 中込腹症               |                       |      |          |          |      |               |         |
| 申込番号               | 入試区分                  | 申込日  | 支払方<br>法 | 入金情<br>報 |      |               | 受験<br>票 |
| 241100009          | 本科 推薦選抜 <熊本キャンパス<br>> | 一時保存 | -        | -        | 申込確認 | 続きから<br>キャンセル | -       |

#### 3. 申込内容が表示されます。内容を確認し、間違いがないか確認してください。

※訂正する場合は「戻る」をクリックし、申込履歴ページの「続きから」をクリックしてください。

| 申込内容確認(熊本高等            | ·專門学校 )                            |
|------------------------|------------------------------------|
| 試験名・お支払い方法の確           | 1世 <b>万</b><br>1月12日               |
| 試験名・試験日                | 本科 推薦選抜 出願書類提出先/受験会場: 熊本キャンパス 1月 日 |
| お支払い方法                 | -                                  |
| 志願者情報の確認               |                                    |
|                        |                                    |
| 志願者氏名(漢字)              | 高専 太郎                              |
| 志願者氏名(漢字)<br>志願者氏名(力ナ) | 高専 太郎<br>コウセン タロウ                  |

## 4. 申込内容確認書を印刷します。自宅のプリンターで印刷できる場合は、画面一番下の 申込内容確認書 をクリッ

クします。コンビニエンスストアでプリントする場合は、コンビニエンスストアでプリントする方はこちらをクリックしてください。

| お知らせ                                                                                                    |
|----------------------------------------------------------------------------------------------------|
| 【写真票・宛名票の印刷】<br>写真票は検定料支払い完了後WEB出願サイトマイページから印刷可能です。<br>マイページ(本画面最上部にリンク有)にある「宛名票」ボタンより「写真票・宛名票」を「白色A4横、100%」にて印刷してください。                                                                    |
| 【提出書類について】<br>下記の書類を、在籍する学校等の長を経て提出してください。やむを得ず、志願者が直接提出する場合は、必ずWEB出願サイトマイページから出力される宛名票を貼り付けた封筒(角2号)に書類を入れ、提出してください。<br>なお、郵送する場合は、書留または配達日指定の書留にしてください。<br>□写真票<br>□調査書<br>□推薦書<br>□志望理由書 |
| 【受験票の印刷】<br>受験票は、令和 年1月 日( )からWEB出願サイトマイページから印刷可能です。<br>マイページ(本画面最上部にリンク有)にある「受験票」ボタンより「受験票」を「白色A4横、100%」にて印刷してください。<br>※受験票は、試験当日必ず持参してください。                                              |
| 申込内容確認書PDFの表示・印刷について<br>申込内容確認書                                                                                                    |
| ダウンロードできない方はこちら                                                                                                    |
| コンビニエンスストアでプリントする方はこちら                                                                                                    |
| 戻る ログアウト                                                                                                    |

5. 手順④-4. で 申込内容確認書 をクリックした場合は、「申込内容確認書」(PDF 形式)がダウンロードされますの で印刷してください。

※手順④-4. で「コンビニエンスストアでプリントする方はこちら」をクリックした場合は、画面の案内に従ってプリント予約を行い、コンビニエンスストアでプリントしてください。

|                                       | 申込内容確認書                                                                                                    |                                                     | 申込内容確認書                                                                                                    |
|---------------------------------------|----------------------------------------------------------------------------------------------------|-----------------------------------------------------|----------------------------------------------------------------------------------------------------|
| 熊本高等専門学校(テス                           | (F)                                                                                                    | 熊本高等専門学校(テス                                         | F)         IIIIIIIIIIIIIIIIIIIIIIIIIIIIIIIIIIII                                                                                                    |
| 出願申込書号                                | 241100009                                                                                                    | 出願申込番号                                              | 241100009                                                                                                    |
| 入金状況                                  | -                                                                                                    | 学力選抜の受験地                                            | 八代キャンパス                                                                                                    |
| 試験日                                   | 試験名                                                                                                    | 学力選抜の最寄り地等受額会場<br>(専前相談した方のみ入力)<br>学力選抜 又は 帰国生徒特別選抜 | (株舗加約シノフニル T 単彩 / ハルト)                                                                                                    |
| 1月20日(土)                              | 本科 推薦選抜 出願書類提出先/受験会場:熊本キャンパス                                                                                                    | 第一志望学科<br>学力選抜 又は 帰国生徒特別選抜                          | (1000)<br>(1000)<br>(100)<br>(1000)<br>(1000)<br>( |
| 志願者氏名(澤字)                             | 棄憲 太郎                                                                                                    | 第一応望学科<br>学力選抜 又は 帰国生徒特別選抜<br>第三支望学科                | <br>生物化学システム工学科 (八代)                                                                                                    |
| -<br>志願者氏名(カナ)                        | コウセン タロウ                                                                                                    |                                                     |                                                                                                    |
| 外宇(旧宇)有無                              | <u>なし</u>                                                                                                    | 保護者氏名(漢字)                                           | 高専 二郎                                                                                                    |
| 生年月日                                  | 2000年1月1日                                                                                                    | 保護者氏名(カナ)                                           | コウセン ジロウ                                                                                                    |
| 影使素号                                  | 8668501                                                                                                    | 郵便番号                                                | 8668501                                                                                                    |
| 都道府 <b>展</b>                          | 総太卓                                                                                                    | 都道府県                                                | 熊本県                                                                                                    |
| 市区町村                                  | Δ#±                                                                                                    | 市区町村                                                | 八代市                                                                                                    |
| 1012-111<br>町名、景地                     |                                                                                                    | 町名・壽地                                               | 平山新町2627                                                                                                    |
| ····································· |                                                                                                    | 建物名・部屋番号                                            |                                                                                                    |
|                                       | 0455. 52. 1221                                                                                                    | 緊急連絡先(携帯電話など)                                       | 0965-53-1331                                                                                                    |
| 电码 # 5<br>在籍又は出身学校(中等教育学校             | 000-00-00-00-000000000000000000000000                                                                                                    |                                                     |                                                                                                    |
| はその他を選択し入力)<br>まのMh                   | でいた(下端に子校名を入力してくたさい)<br>                                                                                                    |                                                     |                                                                                                    |
|                                       | スサイエム<br>推薦選抜思望受料について、第一志望のキャンパズが熊本の方は第二志望まで満<br>択可能です。なお、第二志望がない場合は「第二志望なし」を必ず選択してくだ<br>くい。                                                                                                    |                                                     |                                                                                                    |
| 推薦選抜 第一志望学科                           | 体報通信エレクトロニクス工学科(服本)                                                                                                    |                                                     |                                                                                                    |
| 推薦選拔 第二志望学科                           |                                                                                                    |                                                     |                                                                                                    |
| 推薦選抜で不合格となった場合の<br>参も滞住 マリ+ 毎回生社特別滞住  |                                                                                                    |                                                     |                                                                                                    |
|                                       | 「豊富度で不振したった場合の支援営業構築で、等の通路を発展する」を設置したので、<br>したかつい、その加速の支援営業構築で、等の通路を発展する」と考慮した。<br>したかつい、その加速の支援を発展してくない、、優労をしたの通知の中心を見<br>うながし、その通道の支援のとなった。当の学校になったが、<br>なる構築した。この学校になった。当の学校になった。<br>うながしていた。その通道の支援のように、うながない、「など<br>をしたかい」をかれまのを見たまた。<br>したがしていた。その通道の支援のである。<br>うながられていた。「など、「ないた」」とない、このでは、「ないた」、<br>したがいた。<br>うながしていた。」である、<br>うながられていた。」である、<br>うながられていた。「ないた」、「ないた」」とない、<br>うながられていた。「ないた」、「ないた」」、<br>「ないた」、「ないた」」、<br>「ないた」、「ないた」、<br>「ないた」、「ないた」」、<br>「ないた」、」、<br>「ないた」、」、<br>「ないた」、<br>「ないた」、<br>「、<br>「ないた」、<br>「ないた |                                                     |                                                                                                    |

6. 申込内容確認書の印刷が完了もしくはネットプリント予約が完了した場合は、マイページからログアウトしてくだ さい。

7. 印刷した内容確認書を中学校の先生や保護者に確認してもらってください。 ※申込内容確認書の提出については、中学校の先生の指示に従ってください。

#### ※ご注意

次の手順⑤に進む前に、中学校の先生の確認を受けてください。 入学検定料お支払い完了後は、申請内容の修正ができません。

## 手順⑤ 入学検定料のお支払い

1. マイページを表示します。メールアドレス、パスワードを入力してログイン後、「志願者を選択」してください。 手順③-1, 手順③-2を参考にしてください。

## 2.申し込み履歴が表示されますので、続きからをクリックしてください。

| 中门房庭      |                       |      |          |          |      |               |         |
|-----------|-----------------------|------|----------|----------|------|---------------|---------|
| 中心腹症      |                       |      |          |          |      |               |         |
| 申込番号      | 入試区分                  | 申込日  | 支払方<br>法 | 入金情<br>報 |      |               | 受験<br>票 |
| 241100009 | 本科 推薦選抜 <熊本キャンパス<br>> | 一時保存 | -        | -        | 申込確認 | 続きから<br>キャンセル | -       |

- 3. 出願情報入力画面が表示されますので、下にある 試験選択画面へ をクリックしてください。
- 4. 試験選択画面が表示されますので、お支払い画面へをクリックしてください。

| Ⅰ 現在選択中の試験 入試区分                                                                           | 試験名                                          | 試験日                                | 選択解除                           |
|-------------------------------------------------------------------------------------------|----------------------------------------------|------------------------------------|--------------------------------|
| 本科 推薦選抜く熊本キャンパス>                                                                          | 本科 推薦選抜 出願書類提出先/受験会<br>場: 熊本キャンパス            | 1月: 日                              | <b>遥</b> 択解除                   |
| 申込済試験<br><b>入試区分</b>                                                                      | 試験名                                          | 試験日                                |                                |
|                                                                                           |                                              |                                    |                                |
| お知らせ<br>【注意】<br>「お支払い画面」を選択せずに、<br>に確認してもらってください。<br>「申込内容確認書」により入力内容<br>の支払い手続きに進んでください。 | 「保存して中断する」を選択してください。<br>「に誤りがないか確認後、マイページの「続 | マイページより、「申込内容確認<br>きから」をクリックして、「おき | 書」を印刷し、中学校の先生<br>法い画面」を選択して検定料 |
|                                                                                           |                                              |                                    |                                |

## 5.「お支払い方法」を選択し、確認画面へをクリックします。

※事務手数料は志願者の負担となります。

| 試験名・試験日                                                                             |                                          |                            |         |    |        |     |        |
|-------------------------------------------------------------------------------------|------------------------------------------|----------------------------|---------|----|--------|-----|--------|
| 入試区分                                                                                | 試験名                                      |                            |         | 試験 | 3      |     |        |
| 本科 推薦選抜く熊本キャンパ                                                                      | ス> 本科 推薦選抜                               | 出願書類提出先/受験会場:前             | 熊本キャンパス | 1月 | B      |     |        |
|                                                                                     |                                          |                            | _       |    |        |     |        |
|                                                                                     |                                          |                            |         | 受  | 験料・検定料 | ¥16 | ,500-  |
|                                                                                     |                                          |                            |         |    |        |     |        |
| お支払い方法の選択<br>※お支払い方法により事務手                                                          | 数料が異なりますので、                              | 事務手数科を確認しお手続きし             | てください。  |    |        |     |        |
| ◎ クレジットカード                                                                          |                                          |                            |         |    | [事務=   | 手数料 | ¥514-] |
| 0 コンビニエンスストア                                                                        | ,                                        |                            |         |    |        |     |        |
| ○ ペイジー・金融機関A                                                                        | TM (現金)                                  |                            |         |    |        |     |        |
| ご利用可能な金融機関ATMに、                                                                     | DUIT                                     |                            |         |    |        |     |        |
| ○ ペイジー・金融機関A                                                                        | TM (カード・通帳)                              |                            |         |    |        |     |        |
| ご利用可能な金融機関ATMに:                                                                     | DUIT                                     |                            |         |    |        |     |        |
| 0ペイジー (ネットバン                                                                        | キング)                                     |                            |         |    |        |     |        |
|                                                                                     |                                          |                            |         |    |        |     |        |
|                                                                                     |                                          |                            |         |    |        |     |        |
| お知らせ                                                                                |                                          |                            |         |    |        |     |        |
| <ul> <li>◆手数料が表示されますので、</li> <li>(支払い手段を変更する場合は</li> <li>◆ 入学検定料決済後の申込内容</li> </ul> | 必ずご確認ください。<br>は、この画面に戻り再選<br>S間違いによる取消し・ | 訳してください。)<br>返金は一切できませんのでご | 注意ください。 |    |        |     |        |

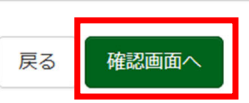

- 6. 支払いに必要な情報を入力し、申込内容・志願者情報を確認してください。
  - ※以下は、クレジットカードを選択した場合の画面です。コンビニエンスストア又はペイジーでお支払いされ る場合は、参考サイト「コンビニ支払い方法について」、「ペイジーでのお支払い方法について」をそれぞれ ご参照ください。

| EP5 出腺情報の推訪 | n<br>22                           |                        |
|-------------|-----------------------------------|------------------------|
| 試験名・受験料・検定料 | 斗・お支払い方法の確認                       |                        |
| 試験名・試験日     | 本科 推薦選抜 出願書類                      | 提出先/受験会場: 熊本キャンパス 1月 日 |
| 受験料・検定料     | 16,500円                           |                        |
| 事務手数料       | 514円                              |                        |
| 合計          | 17,014円                           |                        |
| お支払い方法      | クレジットカード                          |                        |
|             | クレジットカード種類                        | VISA                   |
|             | クレジットカード番号                        | 411111111111111        |
|             |                                   | (+/9877-)              |
|             | タミー番号(テスト環境用)                     |                        |
|             | <u>タミー番号(テスト環境用)</u><br>セキュリティコード | 111 (半角数字)             |

## 7. 内容をすべて確認したら、上記内容で申込むをクリックします。

「送信完了」になり、登録されたメールアドレスに「【インターネット出願】【熊本高等専門学校】申込受付 完了、および受験料・検定料お支払完了のお知らせ」が届きます。

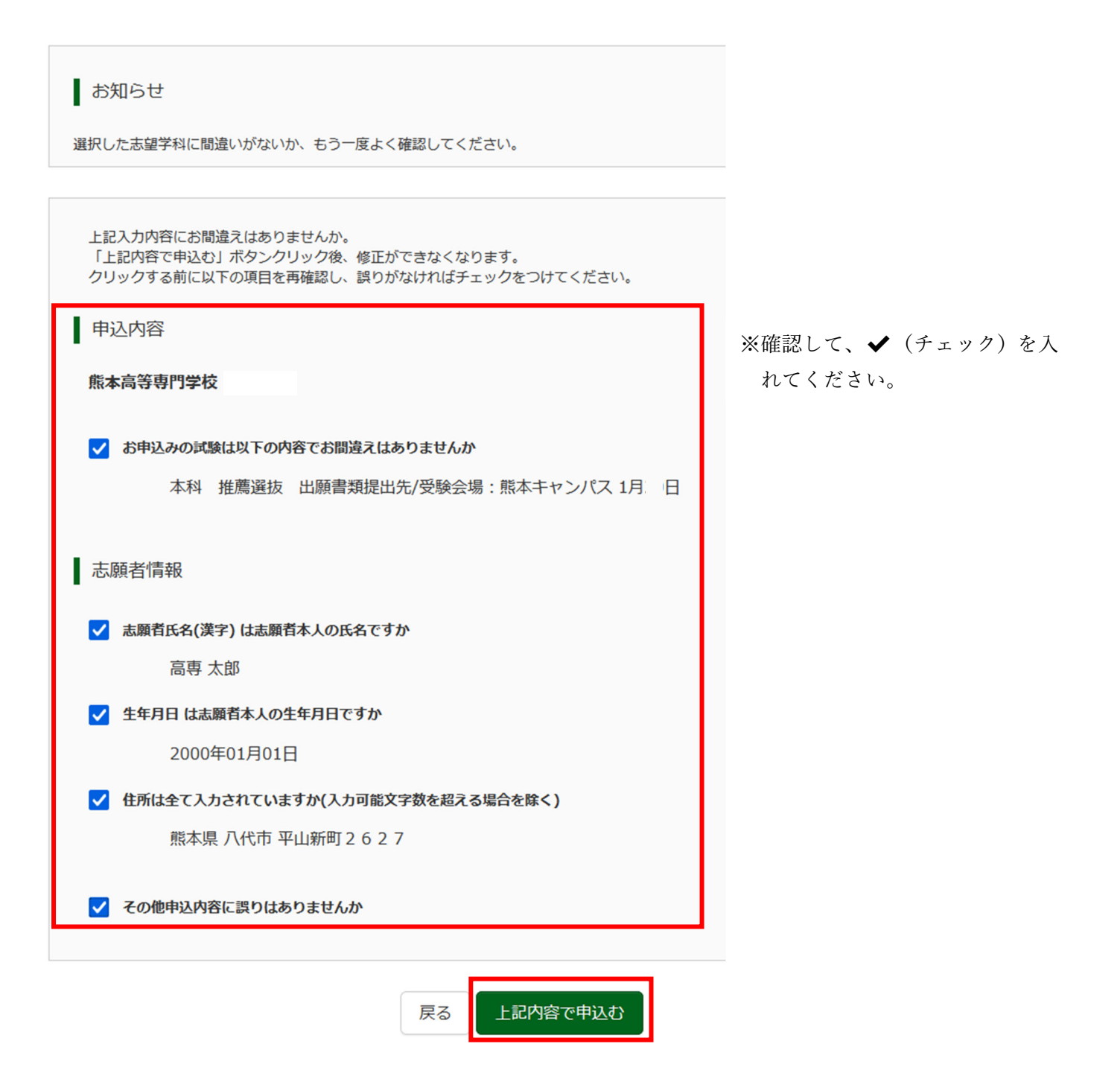

1. 入学検定料の支払いが完了すると、マイページの「申込履歴」の右下に受験票ボタンが表示されるので、クリックし

# ます。

| 申込履歴      |                   |       |          |             |      |       |
|-----------|-------------------|-------|----------|-------------|------|-------|
| 申込番号      | 入試区分              | 申込日   | 支払方法     | 入金情報        |      | 受験票   |
| 241100009 | 本科 推薦選抜 <熊本キャンパス> | : 月 日 | クレジットカード | 決済完了( 1月 日) | 申込確認 | - 受験票 |

| 1つのメールアドレスで、双子など複数名の出願を行 | う場合、     |
|--------------------------|----------|
| 画面右上メニューの「志願者情報変更」をクリックし | 、志願者を追加し |
| てください。                   |          |

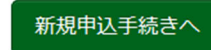

2. 「宛名票」表示をクリックします。

| ダウンロード                                                                                                    | ※注意                                                          |
|----------------------------------------------------------------------------------------------------|--------------------------------------------------------------|
| 受験票PDFをダウンロードします。                                                                                                    | 「受験票」表示 <mark>ボタンは、</mark>                                   |
| 顔写真を登録しておくと、受験票PDFに顔写真を表示することができます。<br>(写真の登録はマイページより行えます)<br>プラウザ上でPDFを開き印刷を行うと、罫線が消えたり、レイアウトが崩れる場合があります。<br>PDFを保存した後は、AdobeReaderを利用して表示・印刷を行ってください。<br>AdobeReaderをお持ちでない方は以下リンクよりダウンロードし、インストールしてください。 | 印刷可能期間以降に表示さ<br>れます。受験票を印刷でき<br>る期間の詳細は、学生募集<br>要項を確認してください。 |
| 「受験票」表示 「宛名票」表示                                                                                                    |                                                              |

- 3.「写真票」と「宛名票」がダウンロードされるので印刷し、「写真票」を中学校へ提出します。
  - ※A4サイズ・白色用紙に倍率100%で印刷してください。

| 写真票                                                            | 宛名票                                                                                                    |
|----------------------------------------------------------------|----------------------------------------------------------------------------------------------------|
| 令和■年度                                                          | 17<br>Automotion<br>Automotion<br>Reaction                                                                                                    |
| <b>写真票</b><br>該除る。<br>支援会通<br>本科 推薦運送 出版参算提出先/支援会<br>道:版本キャンパス | 日本<br>日本<br>日本<br>日本<br>日本<br>日本<br>日本<br>日本<br>日本<br>日本                                                                                                    |
|                                                                | 2 名 書籍 (1100009 241100009 241100009 241100009 241100009 241100009 241100009 241100009 241100009 241100009 241100009 241100009 241100009 241100009 241100009 241100009 241100009 241100009 241100009 241100009 241100009 241100009 241100009 241100009 241100009 241100009 241100009 2411000009 2411000009 2411000009 2411000009 2411000009 241100000000000000000000000000000000000                                                                                                    |
|                                                                | <ul> <li>(1) (1) (2) (2) (2) (2) (2) (2) (2) (2) (2) (2</li></ul>                                                                                                    |
| ※受験最号                                                          |                                                                                                    |
| フリガナ         コウセン タロウ           氏名         高専 太郎               | 88 1-110<br>110 1-110<br>111 1-110<br>111 1-110 |
| いたで、WEB出                                                       | 順は完了です。                                                                                                    |

# 指定された日以降に受験票を印刷してください。

※手順⑦-2の「受験票」表示ボタンは、受験票は次の期日から表示されます。

- ・推薦選抜:令和7年1月14日(火)
- ・学力選抜: 令和7年1月31日(金)
- ・帰国生徒特別選抜:令和7年1月31日(金)
- 1. マイページを表示します。マイページの「申込履歴」の右下に<mark>受験票</mark>ボタンが表示されるので、クリックします

| 申込履歴 |      |     |      |      |     |
|------|------|-----|------|------|-----|
| 申込番号 | 入試区分 | 申込日 | 支払方法 | 入金情報 | 受験票 |
|      |      |     |      |      |     |

1つのメールアドレスで、双子など複数名の出願を行う場合、 画面右上メニューの「志願者情報変更」をクリックし、志願者を追加し てください。

新規申込手続きへ

2. 「受験票」表示をクリックします。

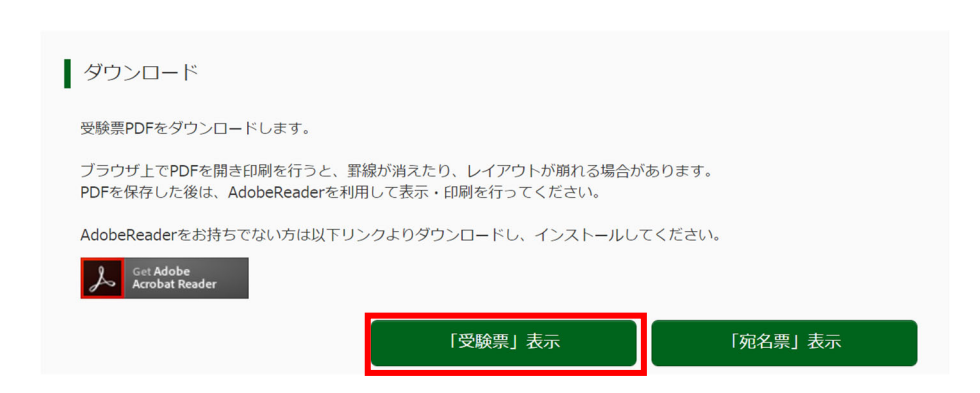

3.「受験票」がダウンロードされるので印刷し、検査当日に持参してください。

※A4サイズ・白色用紙に倍率100%で印刷してください。

受験票の見本 令和 年度 熊本高等専門学校(テスト) 受験票 47 - 10001 受験番号 フリガナ コウセン タロウ 氏名 高専 太郎 試験日 試験名·受験会場 本科 推薦選抜 出願書類提出先/受験会場 :熊本キャンパス 1月: 日(土) 試験日 試験名·受験会場 **^** 2月 日(日) 本科 学力選抜 受験会場:八代キャンパス c 7 4 【推薦選抜 面接時間】 9:30~ V 【学力選抜 時間割】 理科 9:30~10:20 英語 10:40~11:30 数学 11:50~12:40 国語 13:30~14:20 社会 14:40~15:30 【帰国生徒特別選抜 学力検査・面接の時間】 理科 9:30~10:20 英語 10:40~11:30 数学 11:50~12:40 面接 13:30~ 熊本高等専門学校(テスト)

※顔写真に用いたイラスト画像は、フリーアイコンズ(https://free-icons.net/life101/) を利用し作成しております。